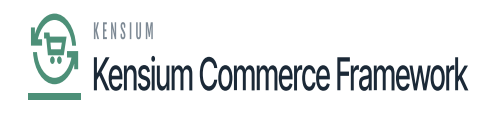

## **Activate License**

- Upon clicking on **[Activate License]** a pop-up will appear on the screen.
  - You must **[Copy]** the License key URL from the Mail and paste the URL in the **[License Key]** Field.
  - Select the **[Product]** from the drop-down menu.

| • Acumatica                                                        | Search Q                                            |                   |                                                   | Revision Two Products 1/7/2024<br>Products Wholesale 8:57 PM | v 🕜 💄 admin admin 🗸              |  |  |
|--------------------------------------------------------------------|-----------------------------------------------------|-------------------|---------------------------------------------------|--------------------------------------------------------------|----------------------------------|--|--|
| Favorites                                                          | Kensium License<br>REFRESH PRODUCTS REQUEST LICENSE | ACTIVATE LICE     | NSE UPGRADE LICENSE                               | Ø                                                            | ) The operation has × completed. |  |  |
|                                                                    |                                                     |                   |                                                   |                                                              |                                  |  |  |
| Material Requirem                                                  | O Product Name                                      | Status            | License Key                                       | Effective Date                                               | Expiry Date                      |  |  |
|                                                                    | > D Fusion CKits                                    | Expired           | 1L6L-WT55-01Q4-CU1A-HVQM-7Q3T-FKL9-A59Z           | 10/8/2023                                                    | 12/28/2023                       |  |  |
| Ime and Expenses                                                   | L Fusion Magento Connector                          | Active            | G2VC-EJEW-SAQ4-CUUC-13F4-QWPG-5P55-7GUZ           | 12/20/2023                                                   | 1/21/2024                        |  |  |
| Finance                                                            | Fusion KCF                                          | License Requested | Activate License                                  | × 1/7/2024                                                   | 3/15/2024                        |  |  |
| <ul> <li>Banking</li> <li>Payables</li> <li>Receivables</li> </ul> |                                                     |                   | License Key: XXXXXXXXXXXXXXXXXXXXXXXXXXXXXXXXXXXX | located at                                                   |                                  |  |  |
| Sales Orders                                                       |                                                     |                   | <u> </u>                                          |                                                              |                                  |  |  |
|                                                                    |                                                     |                   |                                                   |                                                              |                                  |  |  |
| Dashboards                                                         |                                                     |                   |                                                   |                                                              |                                  |  |  |
| Magento Connector                                                  |                                                     |                   |                                                   |                                                              |                                  |  |  |
| <                                                                  |                                                     |                   |                                                   |                                                              | I< < > >I                        |  |  |

## Activate License

- You need to Click on [Apply] to activate the Rithum Connector license on the Acumatica instance.
- For any further queries, feel free to reach out to our support team by raising a ticket at the link "https://kensium.atlassian.net/servicedesk/customer/portal/95/group/128/create/1223".
- **Note:** Along with your Email ID ensure to add the Email ID of the POC you would like to involve in assisting you through the License generation process to keep them in the loop.
- The Green color indicates that the License is [Active].

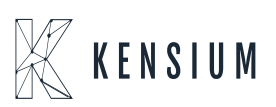

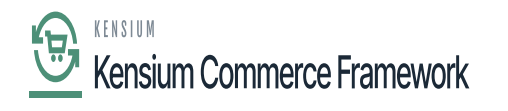

| Acumatica          | Search                                              | ৎ ৩              |                                                   |                | Revision Two Products<br>Products Wholesale | 1/8/2024<br>10:09 PM | 0  | 💄 admin     | admin 🗸 |
|--------------------|-----------------------------------------------------|------------------|---------------------------------------------------|----------------|---------------------------------------------|----------------------|----|-------------|---------|
| Finance            | Kensium License 여<br>REFRESH PRODUCTS               | REQUEST LICENSE  | ACTIVATE LICENSE UPGRADE LICENSE                  |                |                                             |                      | cu | STOMIZATION | TOOLS ¥ |
| \$ Banking         | CLEAR LICENSE                                       | ↔  🕱             |                                                   |                |                                             |                      |    |             |         |
| Payables           | B     D     Product Name     B     D     Fusion KCF | Status<br>Active | License Key<br>QMDC-L8XH-SAQ4-CUTY-CQY2-MHYU-M8PX | Effective Date | Expiry Date<br>1/20/2024                    |                      |    |             |         |
| Receivables        |                                                     |                  |                                                   |                |                                             |                      |    |             |         |
| Ø Sales Orders     |                                                     |                  |                                                   |                |                                             |                      |    |             |         |
| Purchases          |                                                     |                  |                                                   |                |                                             |                      |    |             |         |
| D Inventory        |                                                     |                  |                                                   |                |                                             |                      |    |             |         |
| Dashboards         |                                                     |                  |                                                   |                |                                             |                      |    |             |         |
| Commerce Connec    |                                                     |                  |                                                   |                |                                             |                      |    |             |         |
| Sellercloud Connec |                                                     |                  |                                                   |                |                                             |                      |    |             |         |
| 🔆 Kensium License  |                                                     |                  |                                                   |                |                                             |                      |    |             |         |
| More Items         |                                                     |                  |                                                   |                |                                             |                      |    |             |         |
| <                  |                                                     |                  |                                                   |                |                                             |                      |    | < <         | > $>$   |

Active

• The Red color indicates that the license is **[Expired].** 

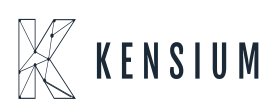

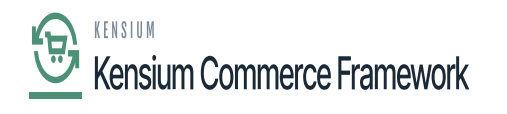

| Acumatica                    | Search                                    | ৎ ৩               |                                        |                  |                           | Revision Two Products<br>Products Wholesale | 1/29/2024<br>10.08 PM | 0 🕹      | admin admin 🗸             |
|------------------------------|-------------------------------------------|-------------------|----------------------------------------|------------------|---------------------------|---------------------------------------------|-----------------------|----------|---------------------------|
| Finance                      | Kensium License<br>REFRESH PRODUCTS       | REQUEST LICENSE   | ACTIVATE LICENSE UPGRA                 | DE LICENSE       |                           |                                             |                       | CUSTOMIZ | ATION TOOLS -             |
| \$ Banking                   | CLEAR LICENSE                             | ⊷  <u>X</u>       |                                        |                  |                           |                                             |                       |          |                           |
| Payables                     | B      Product Name     B      Fusion KCF | Status<br>Expired | License Key<br>QMDC-L8XH-SAQ4-CUTY-CQY | 2-MHYU-M8PX-HSUZ | Effective Date 12/20/2023 | Expiry Date<br>1/20/2024                    |                       |          |                           |
| + Receivables                |                                           |                   |                                        |                  |                           |                                             |                       |          |                           |
| Sales Orders                 |                                           |                   |                                        |                  |                           |                                             |                       |          |                           |
| Purchases                    |                                           |                   |                                        |                  |                           |                                             |                       |          |                           |
| Inventory                    |                                           |                   |                                        |                  |                           |                                             |                       |          |                           |
| Dashboards                   |                                           |                   |                                        |                  |                           |                                             |                       |          |                           |
| Commerce Connec              |                                           |                   |                                        |                  |                           |                                             |                       |          |                           |
| Sellercloud Connec           |                                           |                   |                                        |                  |                           |                                             |                       |          |                           |
| 🔆 Kensium License            |                                           |                   |                                        |                  |                           |                                             |                       |          |                           |
| More Items                   |                                           |                   |                                        |                  |                           |                                             |                       |          |                           |
| <                            |                                           |                   |                                        |                  |                           |                                             |                       | K        | $\langle \rangle \rangle$ |
| Your product is in trial mod | e. Only two concurrent users              | are allowed.      |                                        |                  |                           |                                             |                       |          | ACTIVATE                  |

Expired

• The Orange Color indicates [Expiring Soon].

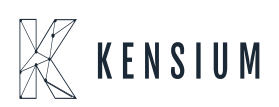

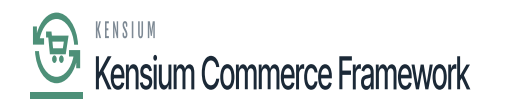

| ٩    | Acumatica         | Search             | ۷ ک             |                  |                                         |                | Revision Two Products<br>Products Wholesale | 3/16/2024<br>7:52 PM | ⑦ L admi      | n admin 🗸 |
|------|-------------------|--------------------|-----------------|------------------|-----------------------------------------|----------------|---------------------------------------------|----------------------|---------------|-----------|
| *    | Favorites         | Kensium License    |                 |                  |                                         |                |                                             | 9                    | CUSTOMIZATION | TOOLS .   |
| 0    | Data Views        | REFRESH PRODUCTS   | REQUEST LICENSE | ACTIVATE LICENSE | UPGRADE LICENSE                         |                |                                             |                      |               |           |
|      |                   | CLEAR LICENSE      | HX              |                  |                                         |                |                                             |                      |               |           |
|      | Material Requirem | B B D Product Name |                 | Status           | License Key                             | Effective Date | Expiry Date                                 |                      |               |           |
| ~    | -                 | B D Fusion CKits   |                 | Expired          | 1L6L-WT55-01Q4-CU1A-HVQM-7Q3T-FKL9-A59Z | 10/8/2023      | 12/28/2023                                  |                      |               |           |
| 0    | Time and Expenses | C Fusion Magento   | Connector       | Expired          | G2VC-EJEW-SAQ4-CUUC-13F4-QWPG-5P55-7GU  | Z 12/20/2023   | 1/21/2024                                   |                      |               |           |
| m    | Finance           | D Fusion           | ange Colo       | r Indicates      | 7J7T-FTJJ-1AQ4-CUUD-4T86-1XWT-8MRD-7E9Z | 12/14/2023     | 3/15/2024                                   |                      |               |           |
|      | Finance           |                    | Expiring        | Soon             |                                         |                |                                             |                      |               |           |
| \$   | Banking           |                    | - Philip        |                  |                                         |                |                                             |                      |               |           |
| Θ    | Payables          |                    |                 |                  |                                         |                |                                             |                      |               |           |
| Ð    | Receivables       |                    |                 |                  |                                         |                |                                             |                      |               |           |
| Ø    | Sales Orders      |                    |                 |                  |                                         |                |                                             |                      |               |           |
| R    | Purchases         |                    |                 |                  |                                         |                |                                             |                      |               |           |
| G    | Inventory         |                    |                 |                  |                                         |                |                                             |                      |               |           |
| Q    | Dashboards        |                    |                 |                  |                                         |                |                                             |                      |               |           |
| œ    | Magento Connector |                    |                 |                  |                                         |                |                                             |                      |               |           |
| 松    | Kensium License   |                    |                 |                  |                                         |                |                                             |                      |               |           |
| •••• | <                 |                    |                 |                  |                                         |                |                                             |                      |               |           |

Expiring Soon

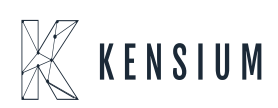